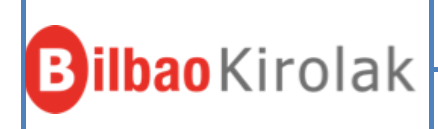

## BILBAO KIROLAK-EHU UPV

## Las altas se gestionarán a través de la oficina virtual.

Operativa:

## **1-ABONO ANUAL ALUMNADO O PDI/PAS**

Una vez introducidos los datos de la fecha de nacimiento y dni se clickará la casilla de consentimiento y continuar.

| <b>Bilbao</b> Kirolak                                                                                    | ENTRADA                                                                                                   | S Y BONOS ACTIVIDAE                                               | IDENTIFÍCATE<br>DES RESERVAS                            | E ES -         |
|----------------------------------------------------------------------------------------------------|----------------------------------------------------------------------------------------------------|-------------------------------------------------------------------|---------------------------------------------------------|----------------|
| 1 Identificación 2 M                                                                                     | Modalidad del abono 3 Integra                                                                             | intes del abono                                                   | 4 Resumen                                               |                |
| Datos identificativos                                                                                    |                                                                                                    |                                                                   |                                                         |                |
| Para las y los titulares mayores de 14 años es nec     En caso de no tener DNI y ser residente en Bilbac | cesario indicar el DNI.<br>o debe indicar el IMH seleccionando la opción en el                            | l desplegable                                                     |                                                         |                |
| Fecha de nacimiento<br>22/10/2000                                                                        | * DNI / NIE                                                                                               | Documento identifica     45667097E                                | itivo                                                   |                |
| Protección de datos                                                                                      |                                                                                                    |                                                                   |                                                         |                |
| Autorizo a Bilbao Kirolak-Instituto Municipal de De<br>usuarias y abonadas. Puedo ejercer derechos sot   | eportes S.A. para el tratamiento de mis datos perso<br>ibre datos personales y obtener más información en | nales para gestionar las activ<br>1: https://www.bilbaokirolak.et | vidades y reservas de pe<br>us/es/politicas-de-privacio | rsonas<br>dad. |
| Autorizo a Bilbao Kirolak consulte y/o solicite la in                                                    | iformación necesaria al Padrón de habitantes del Ay                                                       | yuntamiento de Bilbao.                                            |                                                         |                |
| Doy el consentimiento                                                                                    |                                                                                                    |                                                                   |                                                         |                |
| Continuar                                                                                                |                                                                                                    |                                                                   |                                                         |                |

Se seleccionará el polideportivo de referencia (puede selecciuonar al que mas va a acudir pero luego se pueden utilizar todos) y <mark>en la modalidad de pago seleccionar <u>ANUAL UNIVERSIDAD</u> y de ahí UPV ALUMNADO o UPV PDI/PAS.</mark>

| <b>Bilbao</b> Kirolak                      | IDENTIFÍCATE ES ▼<br>ENTRADAS Y BONOS ACTIVIDADES RESERVAS ABONOS |
|--------------------------------------------|-------------------------------------------------------------------|
| 1 Identificación 2 Modalidad del abono     | 3 Integrantes del abono 4 Resumen                                 |
| Modalidad del abono                        |                                                                   |
| Seleccione un polideportivo de referencia. |                                                                   |
| TXURDINAGA -                               |                                                                   |
| ANUAL UNIVERSIDAD                          |                                                                   |
|                                            | OTROS                                                             |
| U.P.V. ALUMNADO                            | 61,75 €                                                           |
| U.P.V. PDI / PAS                           | 84,75 €                                                           |
|                                            |                                                                   |
| Volver                                     |                                                                   |
| Configuració                               | n de privacidad                                                   |

En la siguiente pantalla tendrá que indicar el CIF de la Universidad y la clave web (ambos datos serán ofrecidos por la universidad)

| Bilbao Kirolak                                                                                                    | IDENTIFICATE ES +<br>ENTRADAS Y BONOS ACTIVIDADES RESERVAS ABONOS          |
|----------------------------------------------------------------------------------------------------|----------------------------------------------------------------------------|
| 1 Identificación 2 Modalidad del abono<br>ANUAL UNIVERSIDAD OTROS U.P.V. ALUMNADO                                                                          | 3 Integrantes del abono 4 Resumen                                          |
| Datos de validación         La cuota elegida corresponde a un convenio de colaboración de Bilbao Kirolak con of Clave Web de la empresa a la que pertenece | tras entidades por lo que se requiere una validación indicando el CIF y la |
| CIF * CIF                                                                                                    | Clave Web 🏘 🛪                                                              |
|                                                                                                    |                                                                            |
| Configuración de p                                                                                                    |                                                                            |
| BILBAO KIROLAK - INSTITUTO MUN<br>48001 - BILBAO - 94                                                                                                    | 435 47 40 ·                                                                |

Se rellenerán los datos solicitados:

| Lifular del abono                       |                      |                                   |                  |        |
|-----------------------------------------|----------------------|-----------------------------------|------------------|--------|
| Reliene los datos del titular del abono |                      |                                   |                  |        |
| Fecha de nacimiento 22/10/2000 *        | DNI/NIE - Doo<br>456 | rumento identificativo<br>667097E |                  |        |
| Nombre *                                | Primer apellido      | *                                 | Segundo apellido | *      |
| Nacionalidad                            | •                    | O Mujer O Hombre                  | No Binario       |        |
| Código postal *                         | Municipio            | •                                 | Provincia        | *      |
| Calle *                                 | Número *             | Escalera                          | Piso             | Puerta |
| Email                                   | *                    | Confirmar email                   |                  | *      |
| Teléfono *                              | Otro teléfono        |                                   |                  |        |

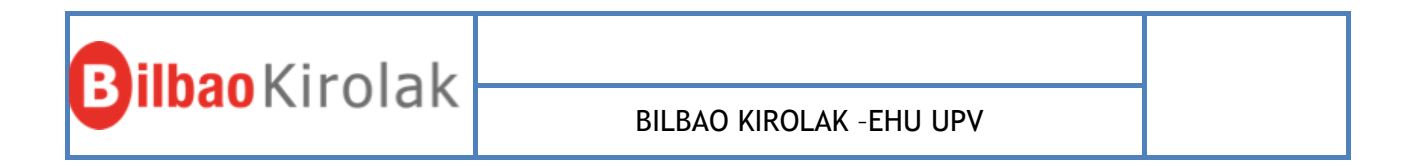

Se intrducirá un nº de cuenta bancaria y se subirán foto y copia del dni. Finalmente dar a grabar.

| Datos del pago                                                                                                    |
|----------------------------------------------------------------------------------------------------|
| Seleccione un tipo de pago. La condición de persona abonada se mantiene indefinidamente en tanto no se indique lo contrario. La renovación del abono es<br>automática si no se solicita la baja del mismo. Dicha renovación, una vez cumplido el periodo obligatorio de permanencia, será por el periodo de pago elegido por<br>la persona usuaría. |
| Domiciliar siguientes cuotas                                                                                                    |
| IBAN *                                                                                                    |
| El titular de la cuenta es diferente al titular del abono                                                                                                    |
|                                                                                                    |
| Documentación                                                                                                    |
| Adjunte la documentación requerida                                                                                                    |
| FOTO (pdf, jpg, jpeg, png, bmp - máx. 1Mb)                                                                                                    |
| ANVERSO DNI (pdf, jpg, jpeg, png, bmp - máx. 1Mb)                                                                                                    |
| REVERSO DNI (pdf, jpg, jpeg, png, bmp - máx. 1Mb)                                                                                                    |
|                                                                                                    |
| Volver Grabar                                                                                                    |
|                                                                                                    |

En caso de que el abono a elegir sea:

## 2-"ABONO PROMO AQUA + FITNESS UPV" (Pago mensual)

Una vez introducidos los datos de la fecha de nacimiento y dni se clickará la casilla de consentimiento y continuar.

| <b>Bilbao</b> Kirolak                                                                           |                                                                           | ENTRADAS Y BONG                                                   | DS ACTIVIDADES                                        | IDENTIFÍCA<br>RESERVAS                    | TE ES •<br>ABONOS   |
|-------------------------------------------------------------------------------------------------|---------------------------------------------------------------------------|-------------------------------------------------------------------|-------------------------------------------------------|-------------------------------------------|---------------------|
| 1 Identificación 2                                                                              | Modalidad del abono                                                       | 3 Integrantes del a                                               | bono 4                                                | Resumen                                   |                     |
| Datos identificativos                                                                           |                                                                           |                                                                   |                                                       |                                           |                     |
| Para las y los titulares mayores de 14 años es<br>En caso de no tener DNI y ser residente en Bi | > necesario indicar el DNI.<br>ilbao debe indicar el IMH seleccion        | nando la opción en el desplega                                    | ble                                                   |                                           |                     |
| Fecha de nacimiento 22/10/2000                                                                  | *                                                                         | DNI / NIE 👻                                                       | Documento identificativo<br>45667097E                 |                                           |                     |
|                                                                                                 |                                                                           |                                                                   |                                                       |                                           |                     |
| Protección de datos                                                                             |                                                                           |                                                                   |                                                       |                                           |                     |
| Autorizo a Bilbao Kirolak-Instituto Municipal de<br>usuarias y abonadas. Puedo ejercer derechos | e Deportes S.A. para el tratamiento<br>s sobre datos personales y obtener | o de mis datos personales para<br>r más información en: https://w | a gestionar las actividad<br>ww.bilbaokirolak.eus/es. | es y reservas de p<br>/politicas-de-priva | personas<br>icidad. |
| Autorizo a Bilbao Kirolak consulte y/o solicite l                                               | la información necesaria al Padrón                                        | i de habitantes del Ayuntamien                                    | to de Bilbao.                                         |                                           |                     |
| Ooy el consentimiento                                                                           |                                                                           |                                                                   |                                                       |                                           |                     |
|                                                                                                 |                                                                           |                                                                   |                                                       |                                           |                     |
| Continuar                                                                                       |                                                                           |                                                                   |                                                       |                                           |                     |

| haokirolak  |                         |
|-------------|-------------------------|
| Jaukii Olak | BILBAO KIROLAK -EHU UPV |

Se seleccionará el polideportivo de referencia (puede seleccionar al que mas va a acudir pero luego se pueden utilizar todos) <mark>y en la modalidad de pago seleccionar <u>PROMO F+A</u> y de ahí UNIVERSIDAD HASTA 28 AÑOS o UNIVERSIDAD DESDE 29 AÑOS. (según la edad aparecera una u otra madalidad)</mark>

| <u> </u>                                     | $\smile$               |
|----------------------------------------------|------------------------|
| Modalidad del abono                          |                        |
| • Seleccione un polideportivo de referencia. |                        |
| TXURDINAGA -                                 |                        |
| PROMO F+A 👻                                  |                        |
|                                              | PROMOCION AQUA+FITNESS |
| GAZTEA BANAKAKOA/INDIV.PR A+F                | 21,35€                 |
| FAM. TITUL PROMO A+F                         | 52,45 €                |
| FAM. TITUL MONO PROMO A+F                    | 31,35€                 |
| FAM. TITUL MONO NUMER.PROMO A+F              | 31,35€                 |
| FAM. TITULAR NUMEROSA PROMO A+F              | 52,45€                 |
| UNIVERSIDAD HASTA 28 AÑOS                    | 21,35€                 |
|                                              |                        |
| Volver                                       |                        |

En la siguiente pantalla tendrá que indicar el CIF de la Universidad y la clave web (ambos datos serán ofrecidos por la universidad)

| <b>Bilbao</b> Kirolak                                                              |                                                  | ENTRADAS Y BONOS                     | ACTIVIDADES           | IDENTIFÍCAT<br>RESERVAS | E ES ▼<br>ABONOS |
|------------------------------------------------------------------------------------|--------------------------------------------------|--------------------------------------|-----------------------|-------------------------|------------------|
| 1 Identificación                                                                   | 2 Modalidad del abono                            | 3 Integrantes del abono              | 4                     | Resumen                 |                  |
| ANUAL UNIVERSIDAD OTR<br>Datos de validación                                       | ROS U.P.V. ALUMNADO                              | )                                    |                       |                         |                  |
| La cuota elegida corresponde a un conve<br>Clave Web de la empresa a la que perten | nio de colaboración de Bilbao Kirolak co<br>lece | on otras entidades por lo que se re- | quiere una validaciói | n indicando el Cli      | F y la           |
| CIF                                                                                | *                                                | Clave Web                            |                       |                         | ≪ *              |
| Volver Seguir                                                                      |                                                  |                                      |                       |                         |                  |
|                                                                                    | Confeuración                                     | de privacidad                        |                       |                         |                  |
|                                                                                    | BILBAO KIROLAK - INSTITUTO I                     | NUNICIPAL DE DEPORTES S.A            |                       |                         |                  |

Se rellenerán los datos solicitados:

|                                                           |          |                         |                 |                      |                  |         | _ |
|-----------------------------------------------------------|----------|-------------------------|-----------------|----------------------|------------------|---------|---|
| Bilbaokirolak                                             |          |                         |                 |                      |                  |         |   |
|                                                           |          | BILB                    | AC              | ) KIROLAK -          | -EHU UPV         |         |   |
|                                                           |          |                         |                 |                      |                  |         |   |
|                                                           |          |                         |                 |                      |                  |         |   |
| 1 Identificación                                          | 2 Mor    | dalidad del abono       |                 | 3 Integrantes del a  | abono 4          | Resumen |   |
| ANUAL UNIVERSIDAD                                         | OTROS U. | P.V. ALUMNA             | 00              | UNIVERSIDAD          | DEL PAIS VAS     | со      |   |
| Titular del abono                                         |          |                         |                 |                      |                  |         |   |
| <ul> <li>Rellene los datos del titular del abo</li> </ul> | no       |                         |                 |                      |                  |         |   |
| Fecha de nacimiento 22/10/2000                            | *        | DNI / NIE - Doct<br>456 | umento<br>67097 | identificativo<br>'E |                  |         |   |
| Nombre                                                    | *        | Primer apellido         |                 | *                    | Segundo apellido |         | * |
| Nacionalidad                                              |          | •                       |                 | O Mujer O Hombre     | No Binario       |         |   |
| Código postal                                             | *        | Municipio               |                 | -                    | Provincia        |         | * |
| Calle                                                     | *        | Número *                |                 | Escalera             | Piso             | Puerta  |   |
| Email                                                     |          | *                       |                 | Confirmar email      |                  |         | * |
| Teléfono                                                  | *        | Otro teléfono           |                 |                      |                  |         |   |
| NO DESEA PUBLICIDAD POR E                                 | MAIL     |                         |                 |                      |                  |         |   |

Se intrducirá un nº de cuenta bancaria y se subirán foto y copia del dni. Finalmente dar a grabar.

| Seleccione un tipo de pago. La condició<br>automática si no se solicita la baja del n<br>la persona usuaria.                                                       | de persona abonada se mantiene indefinidamente en tanto no se indique lo contrario. La renovación del abono es<br>smo. Dicha renovación, una vez cumplido el periodo obligatorio de permanencia, será por el periodo de pago elegido por |  |
|----------------------------------------------------------------------------------------------------|----------------------------------------------------------------------------------------------------|--|
| Domiciliar siguientes cuotas                                                                                                    | -                                                                                                    |  |
| IBAN                                                                                                    | *                                                                                                    |  |
| El titular de la cuenta es diferente al tit                                                                                                    | lar del abono                                                                                                    |  |
| El titular de la cuenta es diferente al tit  Documentación  Adjunte la documentación requerida                                                                     | lar del abono                                                                                                    |  |
| El titular de la cuenta es diferente al tit Documentación Adjunte la documentación requerida FOTO (pdf, jpg, jpeg, png, bmp - má                                   | . 1Mb)                                                                                                    |  |
| El titular de la cuenta es diferente al tit Documentación Adjunte la documentación requerida FOTO (pdf, jpg, jpeg, png, bmp - má ANVERSO DNI (pdf, jpg, jpeg, png, | ar del abono<br>. 1Mb)<br>mp - máx. 1Mb)                                                                                                    |  |